## How to install Lucida Fonts for Latex or Tex

It is quite simple to install Lucida fonts under Windows in Tex Live, *if one knows how to do that*!

- 1. It is important to realize that it can only be done via the Console, i.e., via a command carried out at the prompt of the little program cmd.exe, which is present on any Windows computer, but may be hidden. First thing to do is find it.
- 2. Download the directory 'texlive', but take care not install it on C:/ but in C:/Users/ If not, later versions of Windows do not allow you to *change* things in the directory texlive, which, however, is essential.

After downloading Tex Live, which takes two hours or so, you will observe within the directory 'texlive' a directory called 'texmf-local'.

3. In order to download the Lucida-font files, go to

https://www.tug.org/store/licida/x/e.cgi/lucidaot1-tex.zip

and use the password the TUG-administration sent you after paying your Lucida fonts. The file 'lucidaot1-tex' is then sent to you.

- 4. Unzip this file 'lucidaot1-tex' to a new directory, which you call, for instance, 'luc-unzipped'.
- 5. Now copy-paste the CONTENTS of 'luc-unzipped' (NOT the directory 'luc-unzipped' itself) to the directory 'texmf-local'.
- 6. Then open the console (cmd.exe) *by right-clicking* the mouse. This opens the console with administrator rights, which is important.

It is totally irrelevant where you begin, in C:/, in C:/Users/, or elsewhere. The following two commands will work anyway.

7. Firstly, run the command:

## mktexlsr

and wait quite a long time. There is some response on the console telling you what has been done.

8. Secondly, run the command

## updmap-sys --enable Map lucida.map

Again, wait some time. And again, there is response on the console.

9. Restart the computer.

The Lucida fonts are now a part of Tex or Latex.

10. Next install Texmaker or any other Tex- or Latex editor, like TeXworks or WinEd. Open from this editor one of the example files contained in your directory 'luc-unzipped', namely:

doc/fonts/lucidabr. One is called lucida-oneline-samples.tex, another has the name lucida-amsmath.tex.

If the installation has succeeded, running one of these files from your editor produces a pdf with Lucida fonts. If so, the installation has been tested positively.

11. If not, nothing is lost: one may repeat the installation via the command:

## updmap-sys --syncwithtrees

and then run again the commands of 7 and 8, in that order. That is all.

You may include the Lucida fonts in your document by adding the lines

\usepackage[T1]{fontenc}
\usepackage{lucidabr}

to the preambule of your document.

*Acknowledgement.* The information above was given by Axel and Bruno, for various platforms in general, and reformulated here for Windows' users in particular.

12. Finally, if you want to install a Lucida font for Windows applications *other than TeX or LaTeX* go to directory 'luc-unzipped' and open

fonts/opentype/bh/lucidaot

A list of fonts appears. Rightclick on a fontname, and choose 'install for all users' from the menu that pops up.

Good luck,

Willem van Leeuwen wa@minerva83.nl